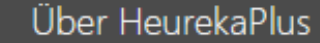

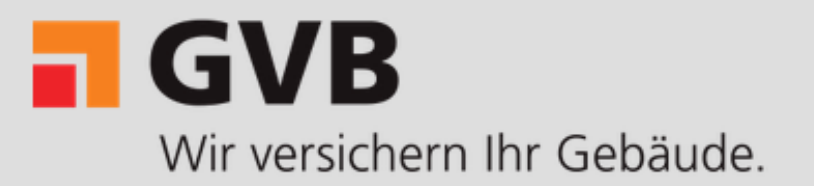

HeurekaPlus

## Was ist der «Brandschutznachweis light»?

Mit dem «Brandschutznachweis light» halten Sie fest, welche Mindestanforderungen gemäss Brandschutzvorschriften an Ihr Objekt gestellt werden und wie Sie diese erfüllen.

Das Dokument können Sie als Beilage Ihres Baueingabedossiers einreichen. Die zuständige Behörde prüft den «Brandschutznachweis light» zusammen mit den weiteren eingegebenen Dokumenten auf Vollständigkeit, Nachvollziehbarkeit und Plausibilität und setzt die erforderlichen Auflagen fest.

Hier finden Sie ein Muster für den «Brandschutznachweis light» eines Mehrfamilienhauses.

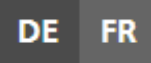

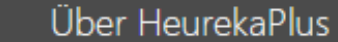

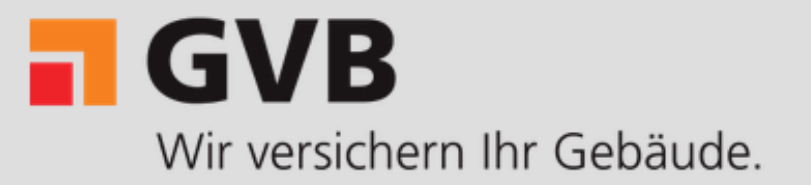

HeurekaPlus

## So erstellen Sie den «Brandschutznachweis light»

HeurekaPlus gibt strukturierte Tabellen vor, in denen Sie die Mindestanforderungen resp. Mindestangabgen und die Art des Nachweises aus vorgegebenen Listen auswählen.

Sind alle Felder ausgefüllt, erstellt HeurekaPlus den «Brandschutznachweis light» als PDF-Datei. Bestätigen Sie mit Ihrer Unterschrift, dass alle Angaben korrekt sind und reichen Sie das Dokument als Teil Ihres Baueingabedossiers ein.

### **Aktuelles Projekt**

Ihre individuelle Projekt ID

JF2Q-EX6D-CJCF-JZZZ 🗘

Ihre Eingaben werden laufend gespeichert. Mit der Projekt-ID können Sie diese in den nächsten 90 Tagen ab dem letzten Bearbeitungsdatum wieder laden und das Projekt weiterbearbeiten. Wählen Sie dazu auf der Startseite «Bestehendes Projekt öffnen».

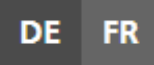

## HeurekaPlus führt Sie durch folgende Schritte:

Î

### Geben Sie die Angaben zum Objekt und zu den Beteiligten ein

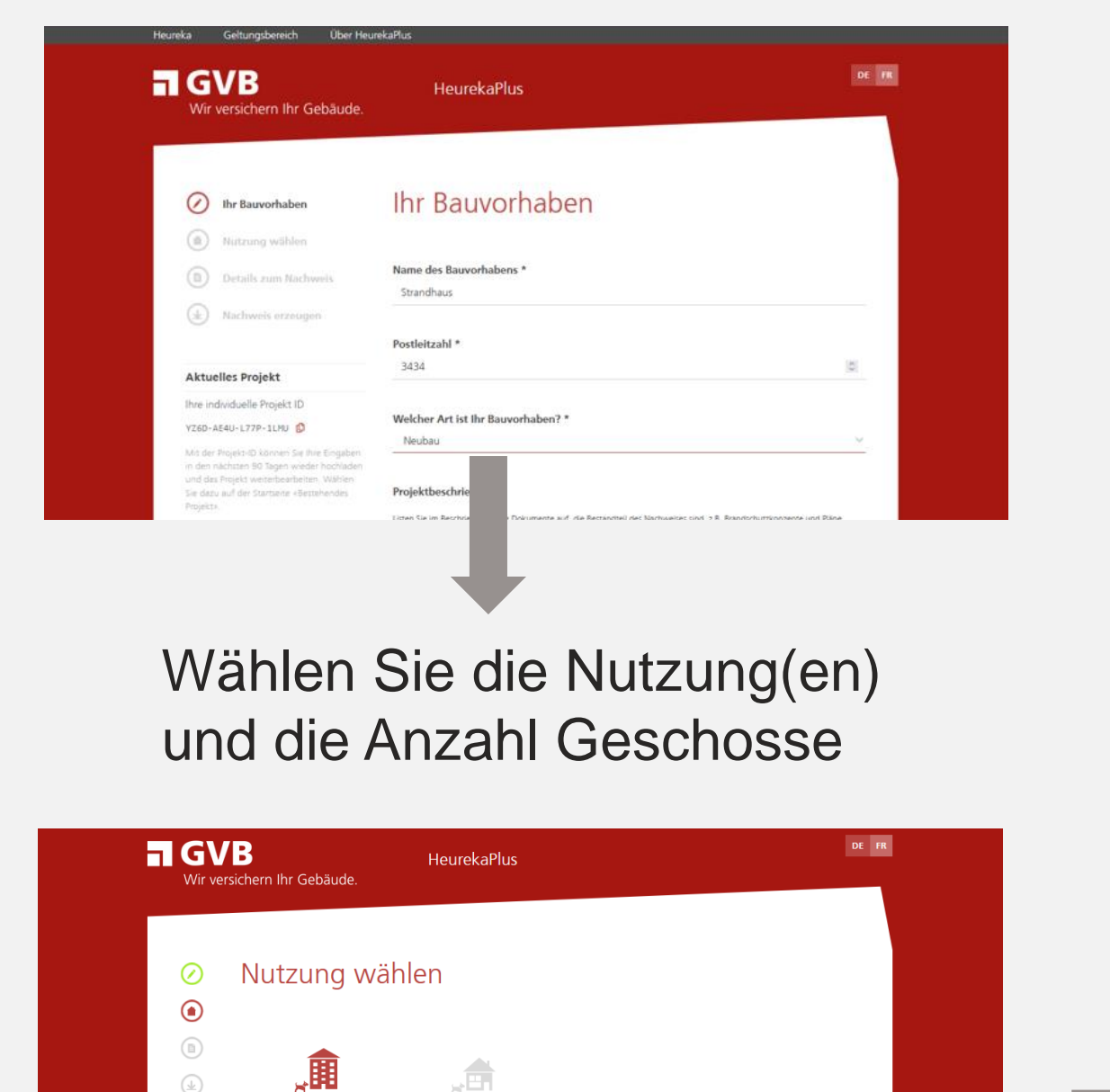

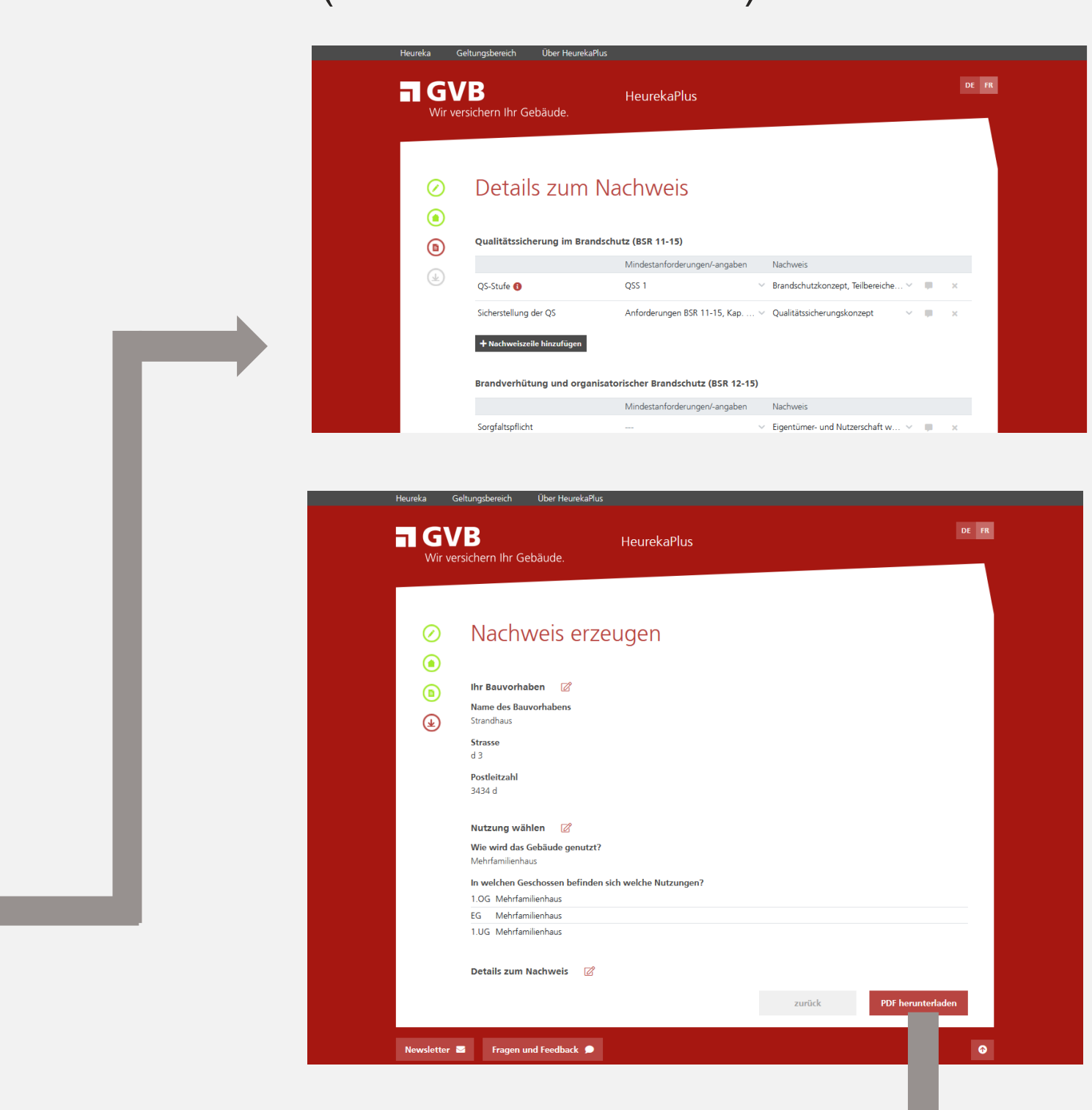

## Füllen Sie die Tabellen aus (siehe nächste Seite)

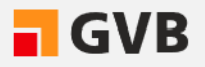

2.OG

Mehrfamilienhau

### Laden Sie die PDF-Datei herunter.

## Hinweise zum Ausfüllen der Tabellen

Die Tabellen sind aufgeteilt in:

- Gebäude und Heizung: nutzungsübergreifende Anforderungen an das Gebäude —
- Nutzungen, z.B. Wohnen: Anforderungen, die spezifisch für die jeweilige Nutzung gelten

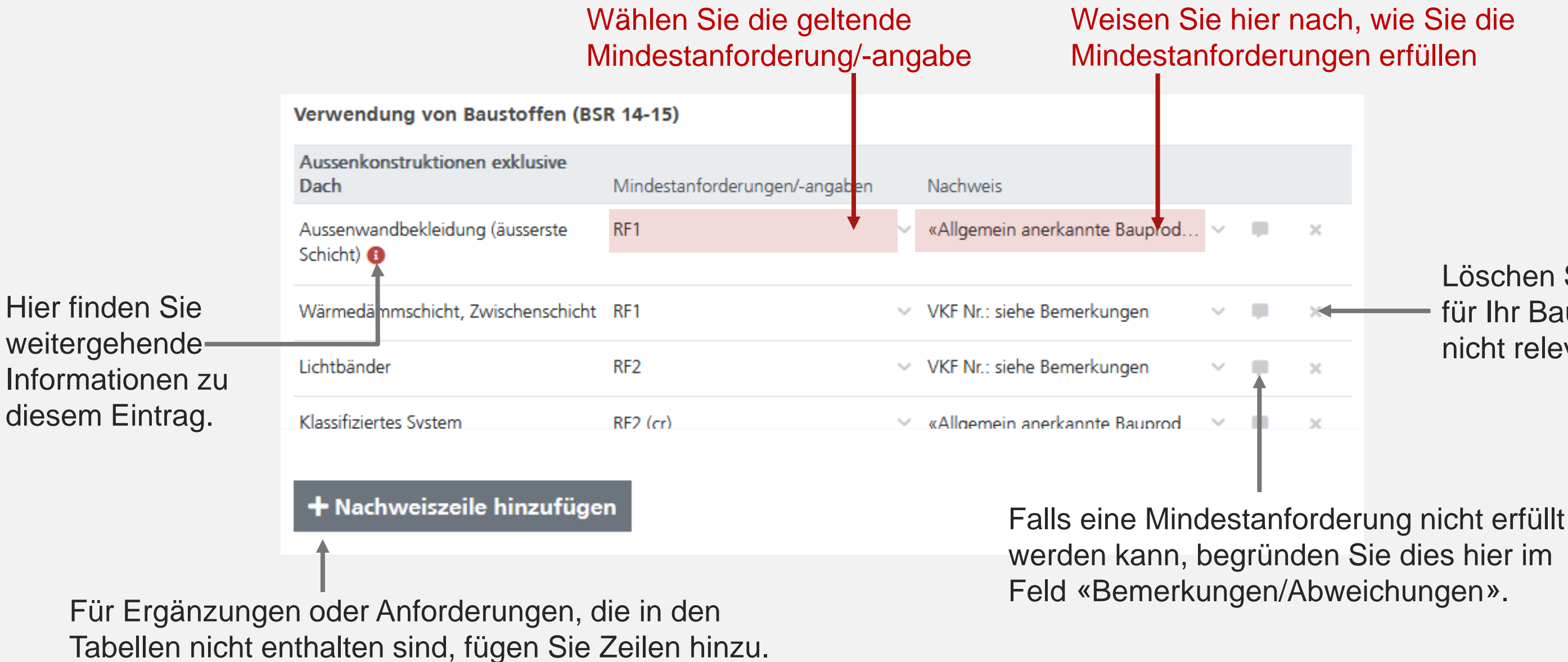

Sie können die Zeilen in beliebiger Reihenfolge ausfüllen. Wenn die Felder «Mindestanforderungen/angaben» und «Nachweis» in allen Zeilen ausgefüllt und irrelevante Zeilen gelöscht sind, können Sie die PDF-Datei herunterladen.

### 

Löschen Sie Zeilen, die für Ihr Bauvorhaben nicht relevant sind.

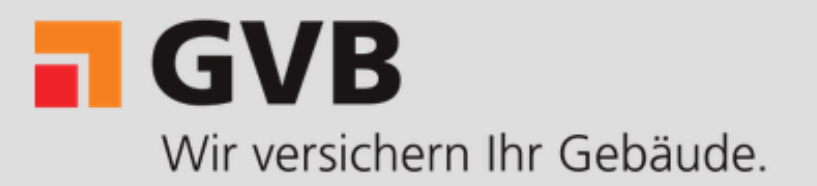

HeurekaPlus

# Sind Sie unsicher, welche Mindestanforderungen an Ihr Objekt gestellt werden?

Wählen Sie auf der Startseite von HeurekaPlus den Modus «Brandschutzanforderungen zusammenstellen». Damit haben Sie die nötigen Informationen, um die Mindestanforderungen im «Brandschutznachweis light» auszufüllen.

Achtung: Die Brandschutzanforderungen gelten für den Kanton Bern. Falls Ihr Objekt in einem anderen Kanton liegt, müssen Sie allenfalls zusätzliche Anforderungen beachten.

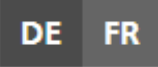